études

# 新機能操作ガイド

2023年2月10日

【お問い合わせ窓口】

アルー株式会社 etudes事業開発部 東京都千代田区九段北1-13-5 ヒューリック九段ビル2F e-mail:etudes\_cs@alue.co.jp

## 13.3 カード管理

### ■アンケートの新規登録

受講させるアンケートを登録する機能になります。

- ① 各項目を入力します。(項目表参照)
- ② 「登録」を選択し完了です。

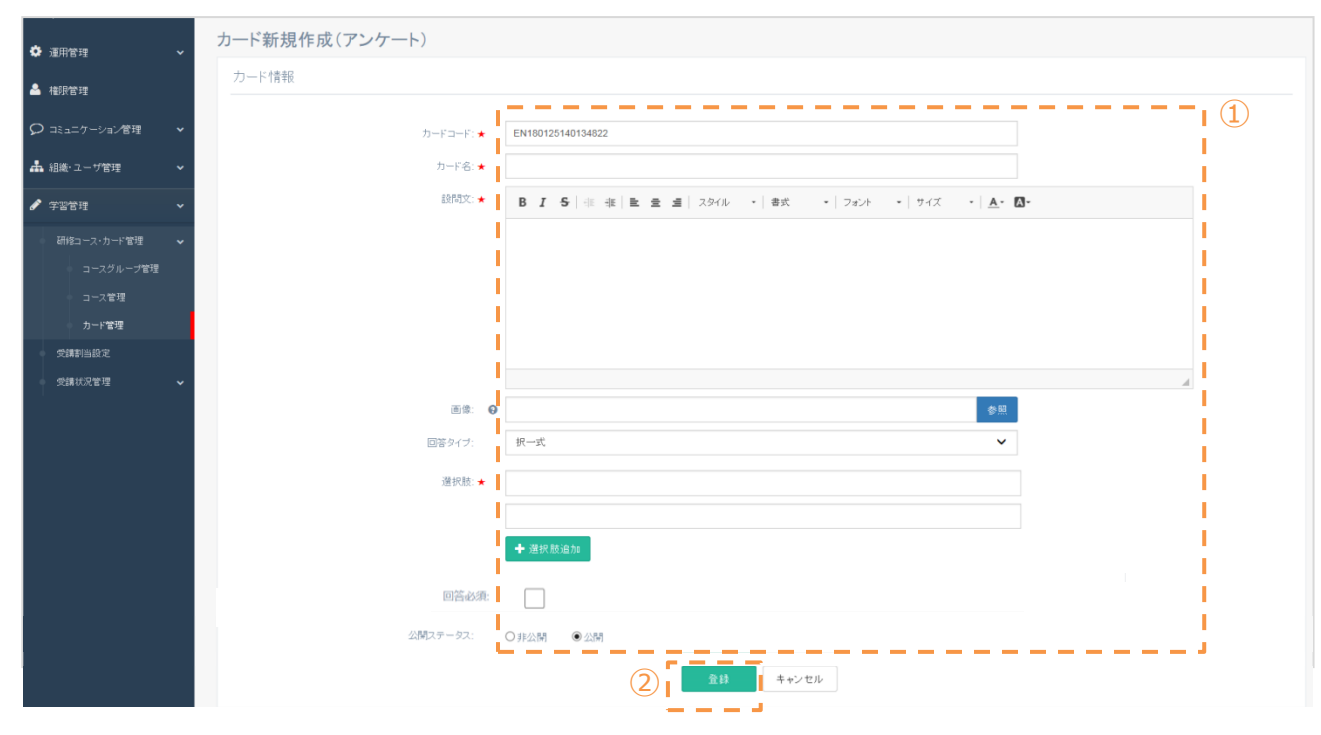

#### 項目表 (★は必須項目になります)

| 入力項目      | 説明                                                                                  |  |  |  |  |  |
|-----------|-------------------------------------------------------------------------------------|--|--|--|--|--|
| カードコード ★  | 検索や並び替えに必要な為、半角英数字で入力します。                                                           |  |  |  |  |  |
| カード名 ★    | カード名を入力します。                                                                         |  |  |  |  |  |
| 設問文 ★     | 設問文を入力します。 (書式についてはテストを参照)                                                          |  |  |  |  |  |
| 画像        | PC上にある画像を選択します。(対応ファイル形式:jpeg、png)<br>サイズ指定はありません。                                  |  |  |  |  |  |
| 回答タイプ     | 択一式:1つを選択するの場合の設問<br>複数選択式:2つ以上を選択できる場合の設問<br>自由記述:自由記述をさせる設問<br>○×式:○と×の2つから選択する設問 |  |  |  |  |  |
| 選択肢/回答例 ★ | 回答タイプ(択一式、複数選択式、○×式)は選択していただく回答を記入してくだ<br>さい。自由記述を選択いただくと、回答例を記入することができます。          |  |  |  |  |  |
| 回答必須      | □にチェックを入れると、回答必須の設問になります。                                                           |  |  |  |  |  |
| 公開ステータス   | 非公開・公開から選択します。デフォルトは公開となります。                                                        |  |  |  |  |  |

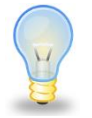

#### 有効に活用いただくためのワンポイント

・アンケートを多数利用する場合はインポート機能をご利用ください。 詳しくは次のページを参照ください。

## 13.3 カード管理

- ■アンケートのインポート機能 多数のアンケートを利用する場合は、インポート機能を使うことで一括登録が可能なため お勧めです。
- ① <u>カードの新規作成</u>から、右上の「インポート」を選択し、ポップアップ画面から「+アンケート」を選択。
- ② 「フォーマットファイル」を選択し、Excelファイルをダウンロード。ファイル内の「項目説明」シートを参考 に、A~P列までの必要事項を入力し、ローカルに保存。
- ③ ②で作成したファイルを「参照」から選択し、「読込」を押下し、アンケートカードの一括登録が完了。

| <b>希</b> ホーム                                      |                           |                               |                                            |                  |          |            |                 |                        |     |          |  |
|---------------------------------------------------|---------------------------|-------------------------------|--------------------------------------------|------------------|----------|------------|-----------------|------------------------|-----|----------|--|
| 資 運用管理 >                                          | カード一覧                     |                               |                                            | 検索               |          | • Q        | 和規作历            | え きインデ                 | ポート | 4 エクスポート |  |
|                                                   |                           |                               |                                            |                  |          |            | 1               |                        |     |          |  |
|                                                   | 表示件数: 20/7 →              | □ 20/1 ~ −括登録するカードの種類を選択し     |                                            |                  | ってください × |            |                 | 1-20/全22件 1 2 > >>     |     |          |  |
| ♀ コミュニケーション管理 ▼                                   | NO. カードコード 🔺              |                               |                                            |                  |          |            | <b>最終更</b> 新者 ▲ | 最終更新日時 ▼               | 利用先 |          |  |
| 🛔 組織・ユーザ管理 🛛 🗸                                    | 1 ES230112153744<br>1 641 | <b>+</b><br>テスト               | <b>+</b><br>アンケート                          | +<br>集合研修        | +<br>URL | +<br>提出物   | r.yama noto     | 2023-01-12<br>15:38:12 | S   | 操作選択▼    |  |
| <ul> <li>学習管理 &gt;</li> </ul>                     | 2 anke02                  |                               |                                            |                  |          |            | r.yamamoto      | 2023-01-12<br>15:37:37 | S   | 操作選択・    |  |
| 研修コース・カード管理 🗸                                     | 3 anke01                  |                               |                                            | +<br>集合研修<br>セット |          |            | r.yama.noto     | 2023-01-12<br>15:37:37 | S   | 操作選択、    |  |
| コースグルーノ管理                                         | 4 anke03                  | <b>+</b><br>テストセット            | +         +           テストセット         アンケート |                  |          |            | r.yama noto     | 2023-01-12<br>15:37:37 | S   | 操作選択 -   |  |
| カード管理                                             | 5 TS23011.2101643<br>462  |                               | セット                                        |                  |          |            | r.yamamoto      | 2023-01-12<br>10:17:57 | S   | 操作選択・    |  |
| 受講割当設定                                            | 6 test03 -                | eudes (エデューi <sup>®</sup> ) ジ |                                            |                  |          | I.yamamoto | wamamoto        | 2023-01-12<br>10:16:34 | S   | 操作選択 -   |  |
| ショルルビュー マンション ション ション ション ション ション ション ション ション ション | 7 test02                  | etudes (エチュード) ク              | 7イズ2問目                                     | テスト              | 公開       | r.yamamoto | r.yamamoto      | 2023-01-12<br>10:16:34 | S   | 操作選択・    |  |
|                                                   |                           |                               |                                            |                  |          |            |                 |                        |     |          |  |
|                                                   |                           |                               |                                            |                  |          |            |                 |                        |     |          |  |
| ホーム・カード一覧・カード(アンケート)一括登録                          |                           |                               |                                            |                  |          |            |                 |                        |     |          |  |
| カード(マンケート)ー托登録                                    |                           |                               |                                            |                  |          |            |                 |                        |     |          |  |
|                                                   |                           |                               |                                            |                  |          |            |                 |                        |     |          |  |
| カード (アンケート) 一括登録 (3) (2)                          |                           |                               |                                            |                  |          |            |                 |                        |     |          |  |
|                                                   | ファイルを選択                   | してください                        |                                            | 参照               | 〔<br>読込  | フォーマ       | ットファイル          |                        |     |          |  |
|                                                   |                           |                               |                                            |                  |          |            |                 | -                      |     |          |  |

| ■参考 回答必須に設定した設<br>問の受講者画面<br>回答を必須に設定した設問は、<br>ページ上部に赤字で「※回答必<br>須」と表示され、回答しないと、<br>「進む」ボタンが押せない仕様に<br>なります。<br>(右図参照) | 4/4 問       ※回答必須<br>「択ー式」アンケート         「択ー式」アンケート         @ abc         @ def |
|----------------------------------------------------------------------------------------------------|--------------------------------------------------------------------------------|
|                                                                                                    | 日次に見る                                                                          |